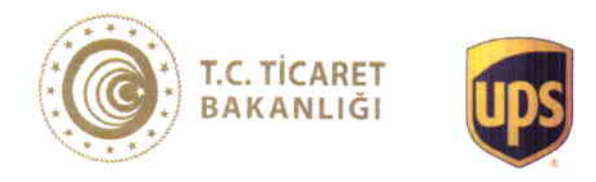

# ONLINE EXPORT AKADEMİ 24 Haziran 2020

Kayıt olmak için: https://ups.zoom.us/webinar/register/WN\_nSHsd-pJRBuvTSpwO8kmBQ

# 24 Haziran 2020

| 10:00 - 10:10                  | Açılış Konuşmaları                                                                                           |               |                         |
|--------------------------------|----------------------------------------------------------------------------------------------------|---------------|-------------------------|
| 10:00 – 10:05<br>10:05 – 10:10 | Burak Kılıç / UPS Türkiye Genel Müdürü<br>Özge Akkız / T.C. Ticaret Bakanlığı İhracat D <b>aire Baş</b> kanı |               |                         |
|                                | Workshop - *                                                                                                 | 1             |                         |
| 10:10 – 11:10                  | Online Pazarlarda Satış Ye                                                                                   | öntemleri / E | E-Ticaret Merkezi       |
| 11:10                          | 10 dk Ara                                                                                                    |               |                         |
| 11:20 - 12:05                  | Online Ödeme Yöntemleri                                                                                      | 1             | iyzico                  |
| 12:05                          | 10 dk Ara                                                                                                    |               |                         |
| 12:15 – 13:00                  | İhracatta Devlet Destekleri                                                                                  | i /1          | T.C. Ticaret Bakanlığı  |
|                                |                                                                                                    |               |                         |
|                                | Workshop - 2                                                                                                 | 2             |                         |
| 14:00 - 14:45                  | Dijital Pazarlama                                                                                            | 1             | Dijital Pazarlama Okulu |
| 14:45                          | 10 dk Ara                                                                                                    |               |                         |
| 14:55 - 15:40                  | Gümrük Mevzuat ve İade (                                                                                     | Çözümleri / l | JPS                     |
|                                |                                                                                                    |               |                         |
| 15:40 - 15:45                  | Kapanış Konuşması                                                                                            |               |                         |
|                                | UPS                                                                                                    |               |                         |
|                                |                                                                                                    |               |                         |

# ZOOM MEETING KURULUM KILAVUZU

### **Zoom Meeting Nedir?**

Zoom Meeting, birden fazla kullanıcının çevrimiçi (online) olarak aynı anda görüşme yapma imkanı sunan bir uygulamadır.

# Zoom Meeting Ücretli mi?

Hayır. Tarafınıza gönderilen linke tıklayıp bilgisayarınıza yüklenen uygulama ile ücretsiz katılım sağlayabileceksiniz.

# Zoom Meetinge Katılmak İçin Zoom Hesabına Sahip Olmam Ve Zoom Uygulamasını Yüklemem Gerekir Mi?

54

.

į,

Hayır. Katılımcılar için bir zoom hesabına kayıt olmanız ve zoom uygulaması kurmanız gerekmez. Sadece zoom uygulamasına dahil olabilmeniz için size iletilen linke tıklamalı istendiği takdirde link ile beraber size iletilen "Meeting ID" (Toplantı Numarası) ve "Meeting Password" (Toplantı Şifresi) ni girmeniz yeterlidir.

# Zoom Meeting e Bilgisayarımdan Nasıl Katılabilirim?

Zoom Meeting Uygulamasına katılabilmeniz için size köprü oluşturacak uygulamanın bir kere kurulması gerekmektedir. Bunun için size gönderilen davetiye linkine tıklayarak ilgili uygulamayı yükleyip toplantıya katılımına başlayabilirsiniz.

| = M Gmail                                                                                                    |                                                                                                    | • 0 = 🚳                                                                           |
|----------------------------------------------------------------------------------------------------|----------------------------------------------------------------------------------------------------|-----------------------------------------------------------------------------------|
| + Oluştur                                                                                                    |                                                                                                    | Al per detrenden L 🔰 📾 🔹 🗢 📷                                                      |
| <ul> <li>Arine Katista 4</li> <li>Vilaza</li> <li>Estulonenier</li> <li>Gender Inte Possitur</li> <li>Tasiaklar</li> </ul> | Nor         UPS Zoom Meeting           9         Strauge Taharan daeaaaa adatatalayaa           Provint         Per 9 Nis 2020 9:30pm = 10:30pm (EET)           Intersor approximation adatatatatage         Per 9 Nis 2020 9:30pm = 10:30pm (EET)           Intersor approximation adatatatatage         Per 9 Nis 2020 9:30pm = 10:30pm (EET)           Intersor approximation adatatatatage         Per 9 Nis 2020 9:30pm = 10:30pm (EET)           Intersor approximation adatatatage         Per 9 Nis 2020 9:30pm = 10:30pm (EET)           Intersor approximation adatatatage         Per 9 Nis 2020 9:30pm = 10:30pm (EET)           Intersor approximation adatatatage         Per 9 Nis 2020 9:30pm = 10:30pm (EET)           Intersor approximation adatatatage         Per 9 Nis 2020 9:30pm = 10:30pm (EET)           Intersor approximation adatatage         Per 9 Nis 2020 9:30pm = 10:30pm (EET)           Intersor approximation adatatage         Per 9 Nis 2020 9:30pm = 10:30pm (EET)           Intersor adatatage         Per 9 Nis 2020 9:30pm (EET)           Intersor adatatage         Per 9 Nis 2020 9:30pm (EET)           Intersor adatatage         Per 9 Nis 2020 9:30pm (EET)           Intersor adatatage         Per 9 Nis 2020 9:30pm (EET)           Intersor adatatage         Per 9 Nis 2020 9:30pm (EET)           Intersor adatatage         Per 9 Nis 2020 9:30pm (EET) | Ajanda<br>International<br>Palopini UP5 Zoom Meeting<br>Palopini P55 Zoom Meeting |
|                                                                                                    | Eren Ersoy is inviting you to a scheduled Zoom meeting.<br>Join Joom Meeting<br>Initias://www.coom.up/fr402502390/byk.dt/20xHd/c2VirByyVH/NSWHrwZiEwZHdbdr/f9<br>Meeting 10:: 402-962-990                                                                                                    |                                                                                   |
|                                                                                                    | Password: 021518<br>One tap mobile<br>+13126266799_402962990#_#,021518# US (Chicago)<br>+16665588656_402962990#_#,021518# US (New York)                                                                                                    |                                                                                   |

# Adım Adım Kurulum Adımları

Linke tıkladıktan sonra açılan sayfa ile otomatik indirme işlemi başlamaz ise sağ al köşedeki linke tıklayarak ilgili dosyayı indirebilirsiniz. (Ekran görüntüsü kullandığınız web tarayıcısına göre değişkenlik gösterebilir görüntüler Google Chrome a aittir.)

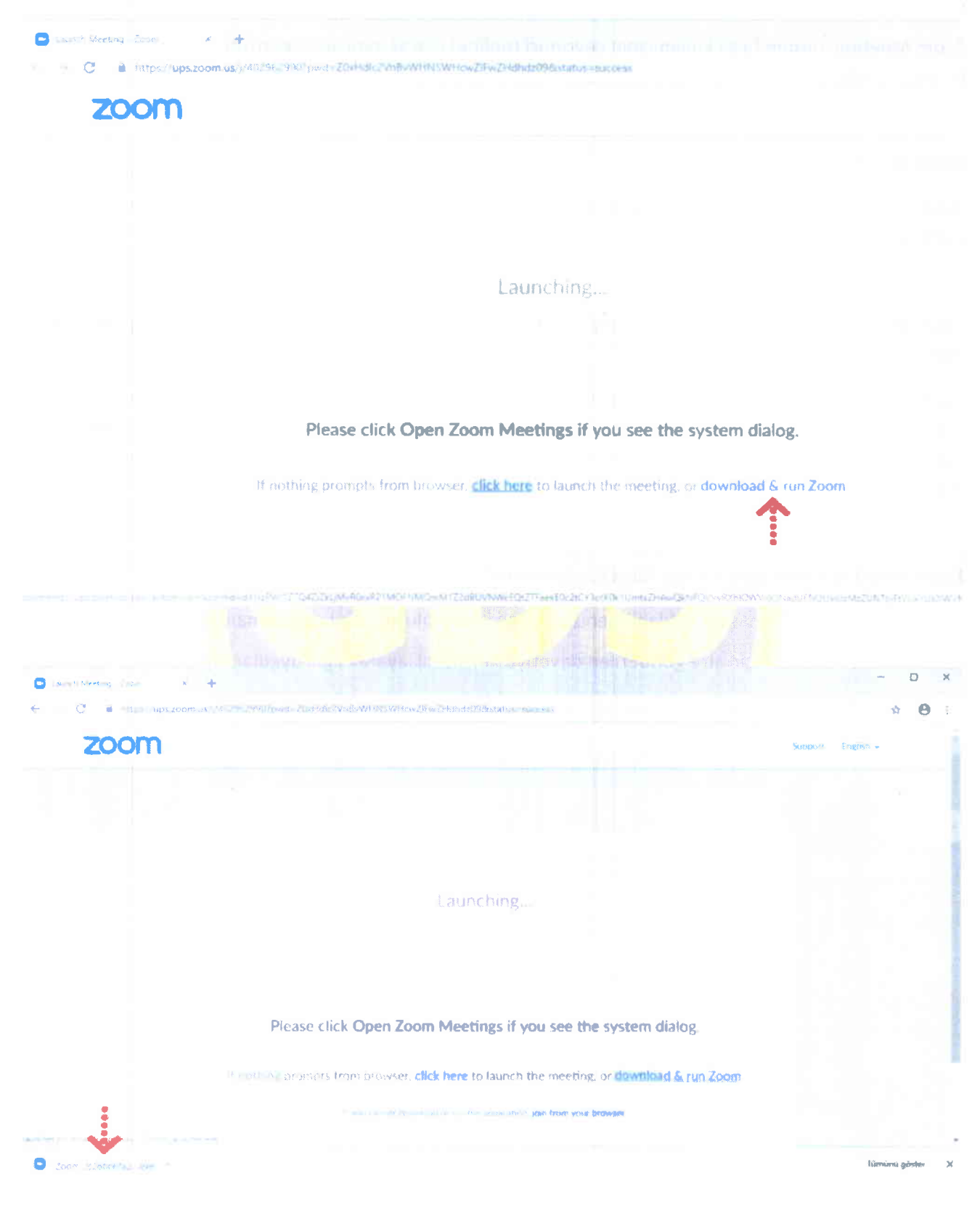

İndirme işlemi tamamlandıktan sonra çalıştırmak için üzerine tıklayınız. "Çalıştır" butonuna basınız.

 $\{ j \}$ 

į,

÷

**9** 

| 70000                                                                             |                                                                                                    | largest light -                 |
|-----------------------------------------------------------------------------------|----------------------------------------------------------------------------------------------------|---------------------------------|
| 20011                                                                             |                                                                                                    |                                 |
|                                                                                   | al Anna ann a bha chailte chui                                                                                                    |                                 |
|                                                                                   | Donya Au, Governith Oyense X.                                                                                                    |                                 |
|                                                                                   | Bu dargan californiak integer mutanust                                                                                                    |                                 |
|                                                                                   | Vagnes Zapara Video General Allons, Inc.                                                                                                    |                                 |
|                                                                                   | Rugende Chickerstaner/Deventuater/Deventuater/Deventua |                                 |
|                                                                                   | Calify                                                                                                    |                                 |
|                                                                                   | 🛛 Ber motypye wyrnadan rinen han zaman son                                                                                                    |                                 |
|                                                                                   | Internet hän gelan doxyallar lyinizer yaray utblik, ancak bu desiya fartanian                                                                                                    |                                 |
|                                                                                   | Please cfl vermining print your internation of the mater                                                                                                    |                                 |
|                                                                                   | If we have been a second stress to be a second second                                                                                                    |                                 |
|                                                                                   | It setting provides many provide them have to control the relative or control of the control of the control                                                                                                    |                                 |
|                                                                                   | If solution was been associated by the increasing and free year free or                                                                                                    |                                 |
| V.                                                                                |                                                                                                    |                                 |
| m.2020004762                                                                      |                                                                                                    | Marthan Barren                  |
|                                                                                   |                                                                                                    |                                 |
|                                                                                   |                                                                                                    |                                 |
| me isleminin tan                                                                  | namlanmasını bekleviniz.                                                                                                    |                                 |
| me işleminin tan                                                                  | namlanmasını bekleyiniz.                                                                                                    |                                 |
| me işleminin tan                                                                  | namlanmasını bekleyiniz.                                                                                                    | - 0                             |
| me işleminin tan<br>sıh Meeting - Zaom x 4<br>C ih hetps://ups.zoom.ut/j          | namlanmasını bekleyiniz.<br>/402962990?pwd=/0xHdlc2VnBvWHMSWHcwZIFwZHdhdz098cstatus=success                                                                                                    | - 0                             |
| me işleminin tan<br>sli Meeting - Zoom × +<br>C  https://ups.zoom.us/<br>ZOOM     | namlanmasını bekleyiniz.<br>/402962990?pwd=20xHdic2VnBvWHNSWHcwZIFwZHdhdz098/status=success                                                                                                    | Support English -               |
| erme işleminin tan<br>tel Meeting - Zaeni x +<br>C  https://ups.zoom.us/)<br>ZOOM | namlanmasını bekleyiniz.<br>y402962990?pwd=:/0xHdic2Vn8vWHINSWHcw2IFw2Hdhdz09&status=success                                                                                                    | - □<br>★ (<br>Support English + |
| erme işleminin tan<br>seh Meeting - Isem × +<br>C  Matps://ups.zoom.us/<br>ZOOM   | namlanmasını bekleyiniz.<br>/402962990?pwd=/0xHdic2Vn&vWHNSWHcwZIFwZHdhdz09&status=success                                                                                                    | Support English +               |
| erme işleminin tan<br>esh Meeting - Zaom x 4<br>C  https://ups.zoom.ut/)<br>ZOOM  | namlanmasını bekleyiniz.<br>y402962990?pwd=:/0xHdic2VnRvWHNSWHcwZIFwZHdhdz09&status=success                                                                                                    | Support English +               |
| me işleminin tan                                                                  | namlanmasını bekleyiniz.                                                                                                    | - □<br>≵ (<br>Support English + |
| erme işleminin tan                                                                | namlanmasını bekleyiniz.<br>ydo2962990?pwd=20xHdic2Vn&vWHNSWHcwZIFwZHdhdz098dstatus=success                                                                                                    | Support English -               |
| me işleminin tan<br>talı Meeting - Zacin x +<br>C  https://ups.zoom.ut/)<br>ZOOM  | namlanmasını bekleyiniz.<br>yado2962990?pwd=20xHdic2VnBvVHNSWHcwZIFwZHdhdz098kstatus=success<br>Yaur meeting will begin soon<br>The Zoom dient you're installing will shorten the time it takes to you                                                                                                    | Support English +               |
| me işleminin tan<br>si Meeting - Zoom x 4<br>C  Metps://ups.zoom.uts/<br>ZOOM     | namlanmasını bekleyiniz.<br>yaoz962990?pwd=:/0xHddc2VnBvWHNSWHcwZ#wZHdhdz098/status=success                                                                                                    | Support English -               |
| me işleminin tan                                                                  | namlanmasını bekleyiniz.<br>ydo2962990?pwd=20xHdlc2Vn&vWHNSWHowZIFwZHdhdz09&status=success                                                                                                    | Support English +               |
| me işleminin tan                                                                  | namlanmasını bekleyiniz.<br>yazəsezəsər<br>yazəsezəsər<br>Yaur meeting will begin soon<br>The Zoom dient you're installing will shorten the time it taxes to you<br>a meeting<br>SZM                                                                                                    | Support English +               |
| me işleminin tan                                                                  | namlanmasını bekleyiniz.                                                                                                    | Support English -               |
| erme işleminin tan                                                                | namlanmasını bekleyiniz.                                                                                                    | Support English -               |
| erme işleminin tan                                                                | namlanmasını bekleyiniz.                                                                                                    | Support English +               |
| erme işleminin tan                                                                | namlanmasını bekleyiniz.                                                                                                    | Support English -               |
| erme işleminin tan                                                                | namlanmasını bekleyiniz.                                                                                                    | Support English -               |
| erme işleminin tan                                                                | namlanmasını bekleyiniz.                                                                                                    | Support English +               |

| C      Kitzer, upszepekus (14/1997/9907) urzezta Hokzzellewielk (WHALDERZHOHD/1998) zabułe Hukzelle |                                                 |                        | * <del>0</del>    |  |
|----------------------------------------------------------------------------------------------------|-------------------------------------------------|------------------------|-------------------|--|
| zoom                                                                                                |                                                 |                        | Suggist English + |  |
|                                                                                                    | C Icon                                          | ×                      |                   |  |
|                                                                                                    | Enter your name                                 |                        |                   |  |
|                                                                                                    | Adi DURSUN                                      | 3                      |                   |  |
|                                                                                                    | Remember reg name for future releatings         |                        |                   |  |
|                                                                                                    |                                                 | -                      |                   |  |
| Please click (                                                                                      |                                                 | im dialog              |                   |  |
| It nighting champts from                                                                            | o proviser, click here to launch the ministing, | or download S run Zoom |                   |  |
|                                                                                                    |                                                 |                        |                   |  |

Kurulum işlemi tamamlandıktan sonra "Your Name" kısmına adınızı yazabilirsiniz.

"Join with Computer Audio" butonuna bastıktan sonra herhangi teknik ya da bir ayar sorunu yok ise bilgisayarınıza kurulu bulunan ses ekipmanları aktif olacaktır.

1.5

Ζ.

Η.

 $\mathbf{\hat{s}}$ 

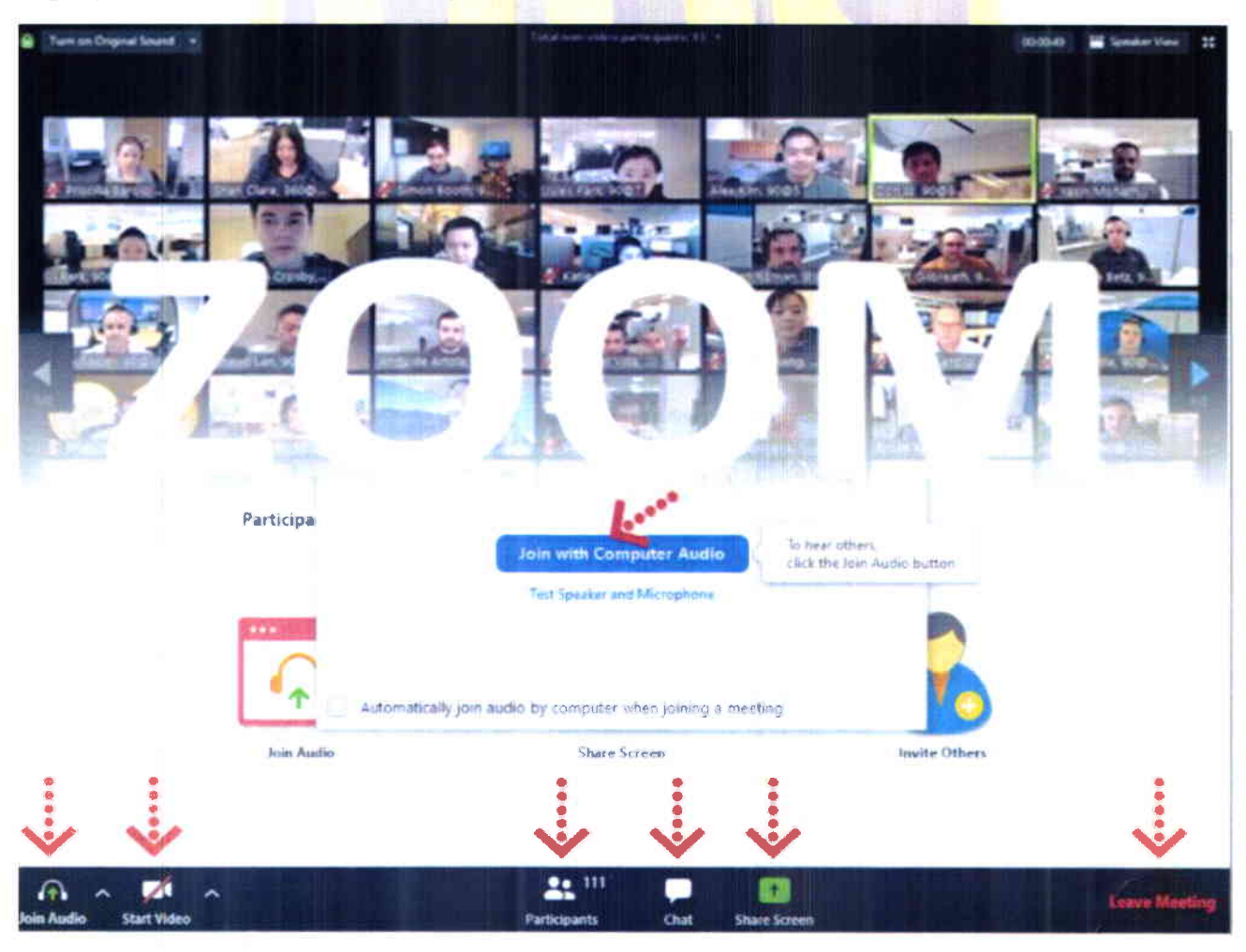

Ses ve görüntü tercihlerinizi sol alt köşede bulunan "Join/Mute Audio" ve "Start/Stop Video" toplantının akışına göre değiştirebilirsiniz. Bu iki buton karşı tarafa görüntü ve ses gitmesi/gitmemesi gereken durumlarda değiştirilebilir. "Participants" butonu ile katılımcıları "Chat" butonu ile diğer katılımcılarla toplantıyı bölmeden iletişim kurabilirsiniz. "Share Screen" butonu ile katılımcılarla kendi ekranınızı paylaşabilirsiniz. Toplantı tamamlandıktan sonra sağ alt köşede bulunan "End Meeting" butonuna basarak toplantıdan ayrılabilirsiniz.

# Zoom Meeting'e Telefonumdan Nasıl Katılabilirim? (Android)

Mobil telefonunuza iletilmiş linke mailinizden ulaşın ve ilgili linke tıklayın. **"Download Google Play"** e basın.

| 1 AL 2241                                                 | 1 1 1 1 1 1 1 1 1 1 1 1 1 1 1 1 1 1 1                                                                      | and the second second second second second second second second second second second second second second second |
|-----------------------------------------------------------|----------------------------------------------------------------------------------------------------|----------------------------------------------------------------------------------------------------|
| ■ Gelen kutusu (1) :                                      | ← UPS Zoom Meeting 面 E                                                                                     | ups zoom us/download#mobile_app                                                                                  |
| 8090n (1) 09 04/2020 🔦                                    | Akcr Ren                                                                                                   | x ZOOM Cloud Meetings<br>Zoore<br>FREE - Web Application                                                         |
| UPS Zoom Meeting 22.41<br>Eren Ersoy is inviting you to a | 09 04 2020 22-41                                                                                           |                                                                                                    |
| Daha fazla e-posta yüklemek için yukarı<br>doğru çekin.   | Eren Ersoy is inviting you to a scheduled Zoom<br>meeting<br>Join Zoom Meeting<br>https://www.scom.us///// | Zoom Client for Meetings                                                                                         |
|                                                           | Meeting ID: 4                                                                                              | Download from Zoom                                                                                               |
|                                                           | One tap mobile<br>+1 Castor US<br>(New York)<br>+2 Castor US                                               | Controller for Zoom Rooms                                                                                        |
| <b>K</b> O Q <b>B</b>                                     | (Chicego)<br>Dial by your location                                                                         | Download from Zoom                                                                                               |

"Yükle" butonuna basın uygulamanın yüklenmesini bekleyin. Daha sonra "Aç" butonuna basın.

1.

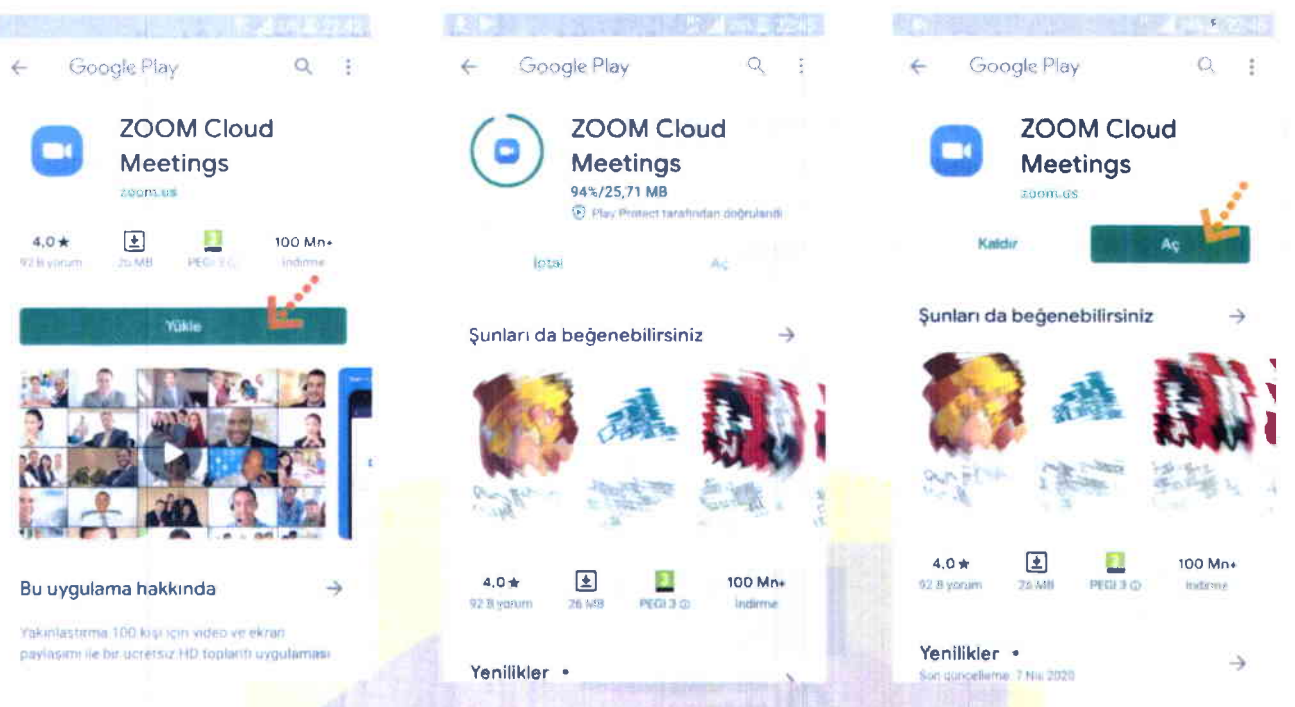

Yükleme tamamlandıktan sonra mailine dönün ve linke tekrar tıklayın. Uygulama açıldıktan sonra Adınızı girin ve "Ok"e basın. Sol alt köşede bulunan "Join Audio" butonuna basarak "Call via Device Audio" seçeneğine basarak ses alışverişini açın. Sesinizi açma, kapama işlemleri için yine aynı yerden "Mute/Unmute" gerektiği zaman aktif edip gerekmediği zaman pasif edebilirsiniz. Dilerseniz "Start/Stop Video" seçeneği ile eş zamanlı olarak karşılıklı görüntü paylaşımı yapabilirsiniz. Telefonunuzun ekranını paylaşmak için yine alt menülerden "Share" katılımcıları görmek için "Participants" butonlarını kullanabilirsiniz. Toplantı tamamlandıktan sonra Sağ üst köşedeki "Leave" butonuna basabilirsiniz.

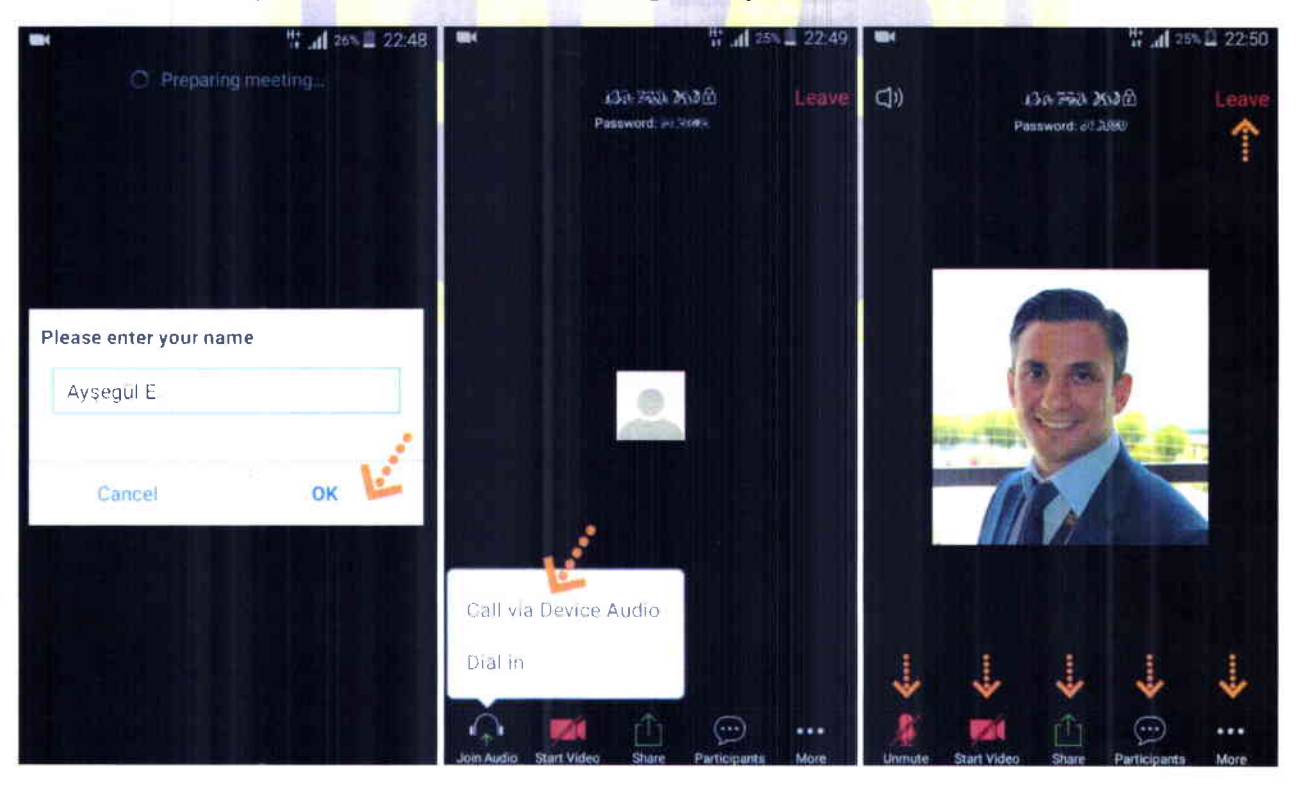

#### Zoom Meeting e Telefonumdan Nasıl Katılabilirim? (IOS)

Mobil telefonunuza iletilmiş linke mailinizden ulaşın ve ilgili linke tıklayın. **"Download from AppStore"**e basın. **"Yükle"** butonuna basın uygulamanın yüklenmesini bekleyin. Daha sonra **"Aç"** butonuna basın.

ł

.

:

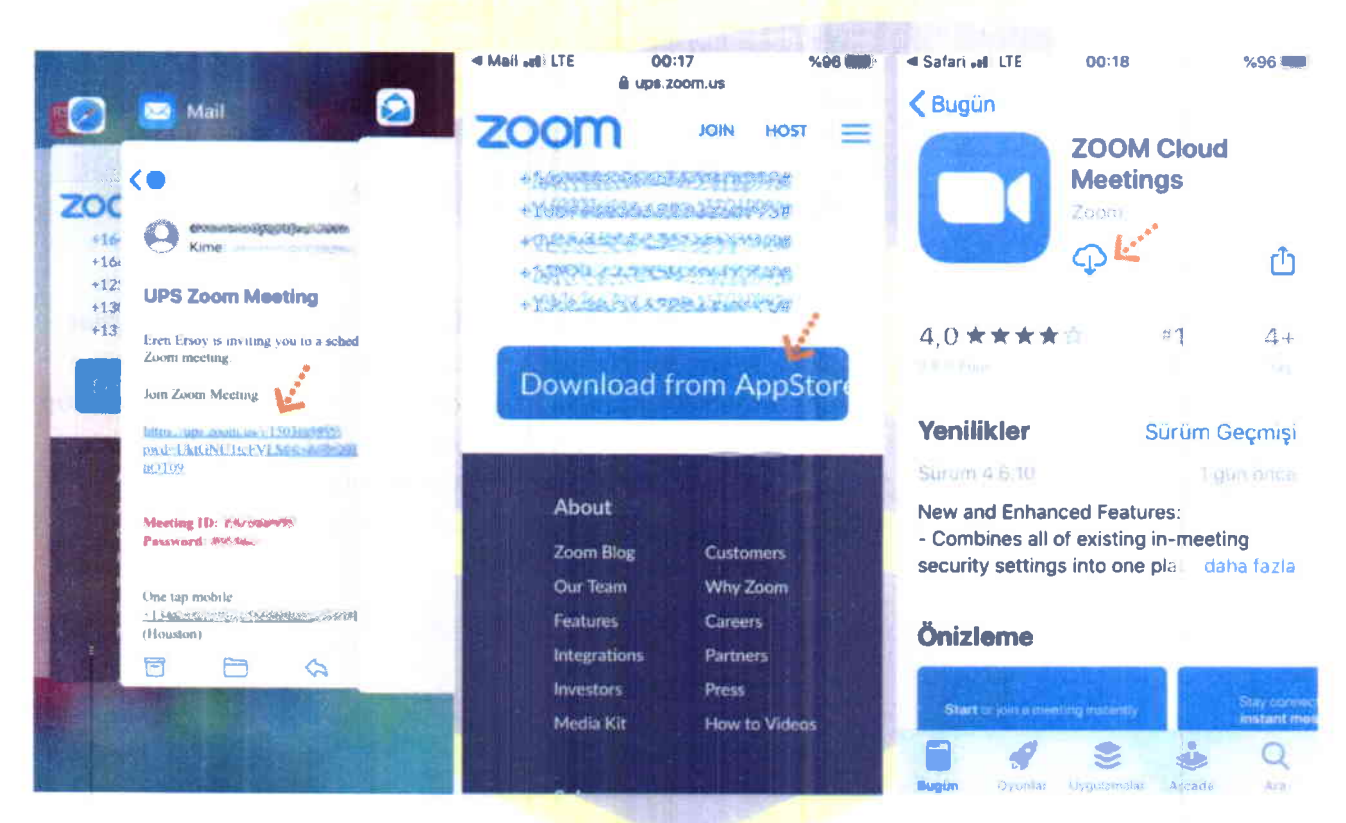

Yükleme tamamlandıktan sonra mailinizdeki linke tekrar tıklayın. Program açıldıktan sonra ilgili alana adınızı girin.

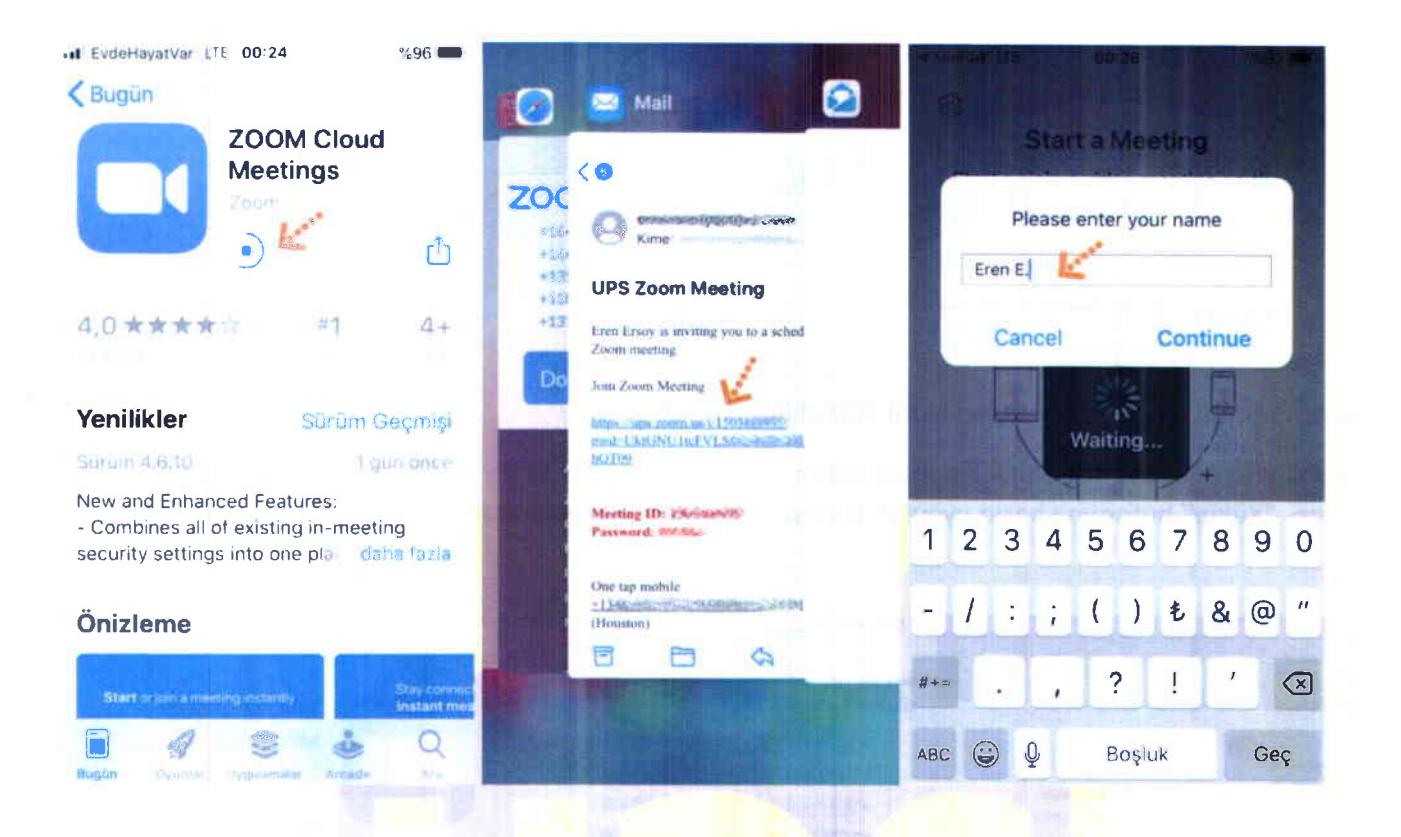

Takip eden adımlarda çıkar uyarı pencerelerine "İzin Ver" e başın. Ses iletişimi için "Call Using Internet Audio" butonuna başın. Bağlantı sağlandıktan sonra sesinizi açma, kapama işlemleri için sol alt yerden "Mute/Unmute" gerektiği zaman aktif edip gerekmediği zaman pasif edebilirsiniz. Dilerseniz "Start/Stop Video" seçeneği ile eş zamanlı olarak karşılıklı görüntü paylaşımı yapabilirsiniz. Telefonunuzun ekranını paylaşmak için yine alt menülerden "Share" katılımcıları görmek için "Participants" butonlarını kullanabilirsiniz. Toplantı tamamlandıktan sonra Sağ üst köşedeki "Leave" butonuna basabilirsiniz.

1.1

2.

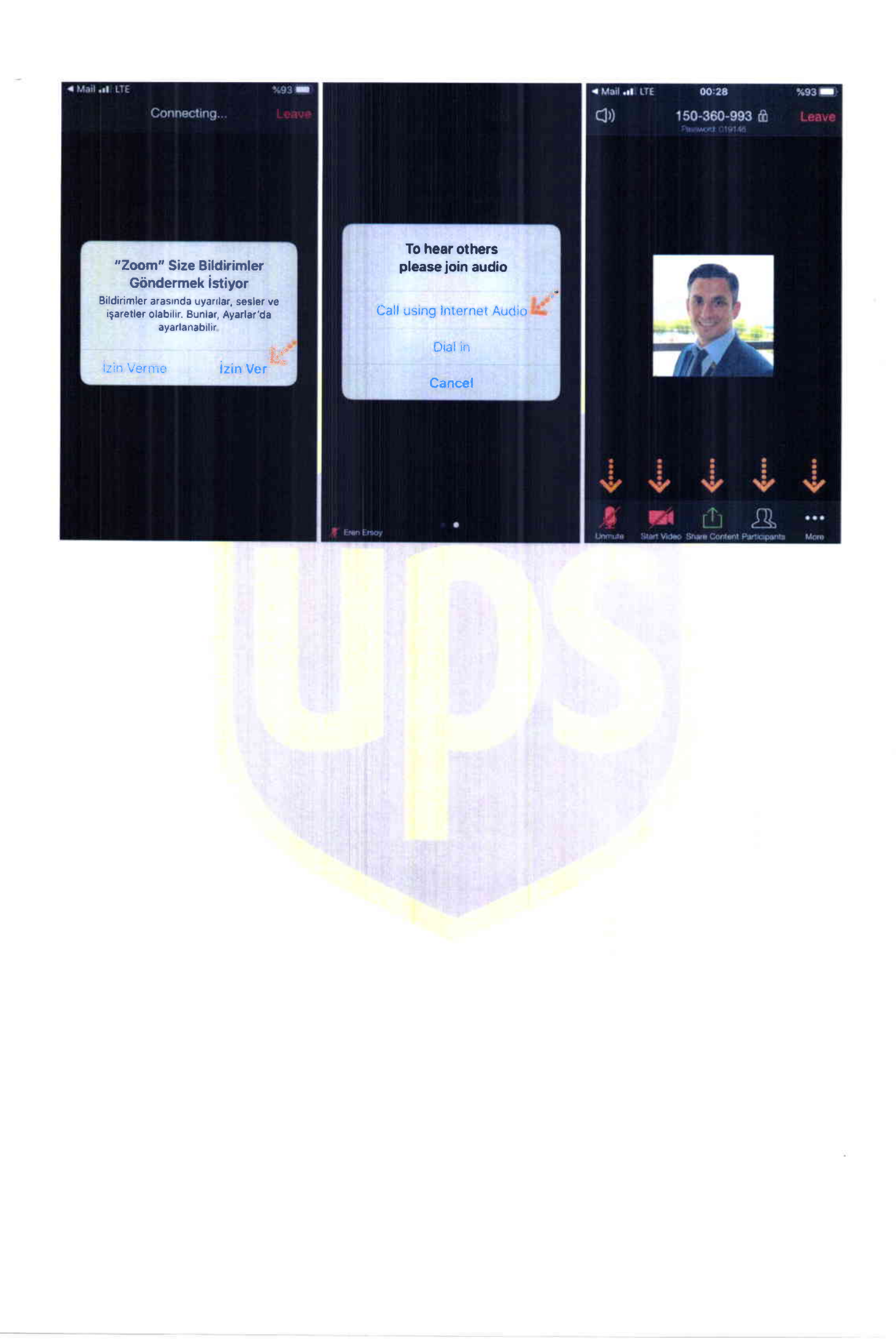

í.

÷.,

÷.

Ŧ

•

.

.